Normativa aplicable

Ordenanza General Impositiva

Decreto 1127/2017

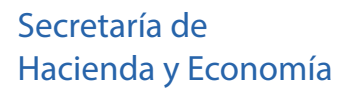

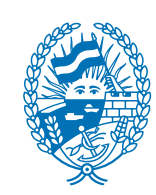

Municipalidad de Rosario

Régimen Simplificado

En el mar co de la implementación de nuevas tecnologías y mecanismos de control, a partir del 01/06/2017 entra en vigencia un nuevo trámi te web de Régimen Sim plifi cado para los contribu yentes de DR el, ETuR y adicionales.

Ésto apunta a faci litar el cumplimiento de las obligaciones fiscales por parte de los contribu yentes creando un entorno senci llo, práctico y fáci l.

#### ¿Quiénes pueden ser contribu yentes de Régimen Simplificado?

Los que cumplan con los siguientes requisi tos:

Personas físicas y/o Sociedades Simples.

Único local en la ciudad de Rosario

Hasta 3 empleados en relación de dependencia.

La superficie total del local no super e los 200 m2.

Que sus ingr esos bru tos totales devengados en el municipio no hayan superado los \$600 mi l en los últimos 12 meses calendarios anterior es. Deberán a tal efecto considerarse los ingr esos gra vados, no gra vados y exentos por el tribu to.

En los casos de venta de cosas muebles, que el precio máximo uni tario de venta no super e la suma de \$3.000.-

Que no se encuentr en alcanzados por las previsiones de los Articu lo 9 y 11 de la Or denanza General Imposi tiva (cuotas fijas especiales/mensuales)

Que no realicen importaciones de bienes y/o de servicios.

Que no se encuentr en alcanzado por las disposiciones del Conv enio Multilateral.

Todas las transacciones de Régimen Simplificado se deben realizar utilizando el servicio "Muni ci palid de Rosari o-Trámi tes Tribu tari os" al que se accede con CUIT y CLA VE FISCAL (ni vel 3).

#### Índice

1- Adhesión servicio "Municipalidad de Rosario - Trámits Tributarios"

- 2- Datos Contributente
- 3- Opción de Adhesión/baja Régimen Simplificado

Inicio de actividad

Adecuar Estado de Cuenta

5- Recategorización

- 6- Rectificar Períodos RS
- 7- Reimpresión de Credencial
- 8- Medios de Pago
- 9- Exclusión

Régimen Simplificado

### 1- Adhesión servicio "Municipalidad de Rosario - Trámites Tributarios"

| De no poseer el servicio enunciado , siga la | guia paso a paso que se deta | la en el enlace                  |
|----------------------------------------------|------------------------------|----------------------------------|
| Guía Paso a Paso: Adherir servi              | ci o "M uni ci pa lidad de R | osari o-Trámi tes Tribu tari os" |

Ingr ese en www .afip.gob.ar y haga click en "A cceso con CLA VE FISCAL"

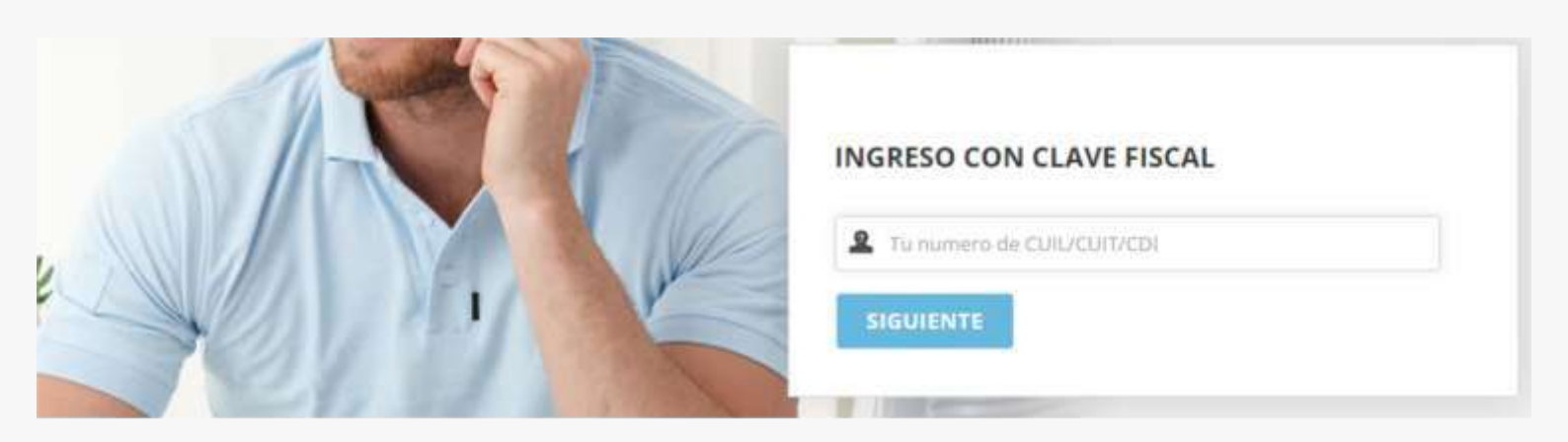

Seleccione el servicio "M uni ci pa lidad de R osari o-Trámi tes Tribu tari os".

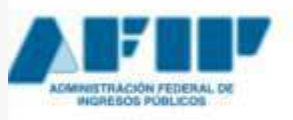

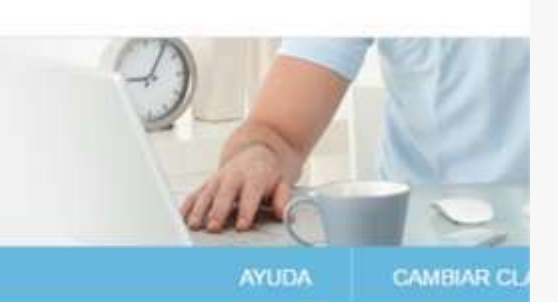

ZA

## O SERVICIOS ADMINISTRATIVOS

Estos servicios son de uso exclusivamente administrativos con Clave Fiscal

**CLAVE FISCAL** 

 Aceptación de Datos Biométricos Aceptación de Datos Biométricos

#### SERVICIOS HABILITADOS

Municipalidad de Rosario – Trámites Tributarios

Municipalidad de Rosario - Resolución de trámites tributarios on-line

2- Datos Contribuyente

Desde el 06/2017 todos los contribu yentes de DR el, independientemente del régimen tribu tario en el que se encuadr en, deben completar los datos solici tados en el botón "Da tos con tribu yen tes" y validar una dirección de corr eo electrónico. De lo contario no podrán operar desde la web. Desde ese mismo botón se deberán actualizar los datos de contacto y tribu tarios cuando surjan cambios.

El acceso a "Datos Contribuyentes" se realizarpa únicamente con CUIT y CLAVE FISCAL

| CUIT Apellido y Nombre / Razón Social | suario con clava fiscal |                                  |                                                                                                    |
|---------------------------------------|-------------------------|----------------------------------|----------------------------------------------------------------------------------------------------|
| CUIT Apellido y Nombre / Razón Social | Suano con ciave hacai   |                                  |                                                                                                    |
| ā,                                    | CUIT                    | Apellido y Nombre / Razón Social |                                                                                                    |
|                                       | ā,                      |                                  |                                                                                                    |
|                                       |                         |                                  |                                                                                                    |
|                                       |                         |                                  | The second second |

Haga click en el botón "Da tos Con tribu yen te"

| lunicipalidad de l           | Rosario - Trámit                 | es Tributarios                                        | Volv                            |
|------------------------------|----------------------------------|-------------------------------------------------------|---------------------------------|
| Usuario con clave fiscal:    |                                  |                                                       |                                 |
| Cuit Seleccionado            |                                  | Apellido y Nombre / Razón Social                      |                                 |
| Número Cuenta                | Recurso                          |                                                       |                                 |
| Avisos para el Contribuyente |                                  | No existen registros                                  |                                 |
| ver State                    | e Contribuvente DD.J.J Anual Int | ercomunal Sellados Desortar Cill's / sustan faltustes | Daelaracion Voluntaria de Meior |

Complete los datos solicitados por el sistema

## **Datos Contribuyente**

|                         | Nombre y Apellido/Raz                                                                                                    | zón Social:                                                                                                    |                                                                                                    |                                                                                      |
|-------------------------|----------------------------------------------------------------------------------------------------|----------------------------------------------------------------------------------------------------|----------------------------------------------------------------------------------------------------|--------------------------------------------------------------------------------------|
|                         | CUIT:                                                                                                    |                                                                                                    | Sociedad Sin                                                                                                    | nple                                                                                 |
|                         | Correo Electrónico (*)                                                                                                    |                                                                                                    | Sólo las                                                                                                    | S pueden adherir a R S                                                               |
|                         | iceo inCigirosario goliar                                                                                                    |                                                                                                    |                                                                                                    |                                                                                      |
|                         | Teléfono Celular (*)                                                                                                    |                                                                                                    | Teléfono Fijo                                                                                                    | 8                                                                                    |
|                         | 0541                                                                                                    |                                                                                                    |                                                                                                    |                                                                                      |
| Decla                   | ración Jurada de                                                                                                    | Datos Tributarios                                                                                                    |                                                                                                    |                                                                                      |
|                         | Número de IIBB (*)                                                                                                    |                                                                                                    |                                                                                                    |                                                                                      |
|                         |                                                                                                    |                                                                                                    |                                                                                                    |                                                                                      |
| Utro                    |                                                                                                    |                                                                                                    |                                                                                                    |                                                                                      |
| r Utro                  | -Si tribu ta po<br>-Si tribu ta po<br>pr oducirá la ex                                                                        | r Régimen Genera<br>r Régimen Simpli<br>cclusi ón del régim                                                                              | l, determinará el vencimie<br>fi cado, y ti Ida "Con veni<br>en                                                               | en to de la D DJ J<br>i o M ultilatera l″se                                          |
| n diro                  | -Si tribu ta po<br>-Si tribu ta po<br>pr oducirá la ex<br>Si ti Ida esta c                                                    | r Régimen Genera<br>r Régimen Simplit<br>cclusi ón del régim<br>opción, el sistema so                                                    | l, determinará el vencimie<br>fi cado, y ti lda "Con ven<br>en<br>oli ci ta la carga de la si                                 | en to de la D DJ J<br>i o M u Iti la tera l'' se<br>guien te ven tana                |
| r<br>ocales             | -Si tribu ta po<br>-Si tribu ta po<br>producirá la ex<br>Si ti Ida esta c                                                     | r R égimen Genera<br>r R égimen Sim plit<br>c cl usi ón del régim<br>opci ón, el sistema so                                              | l, determinará el vencimie<br>fi cado, y ti lda "Con veni<br>en<br>oli ci ta la carga de la si                                | en to de la D DJ J<br>i o M u Iti la tera l'' se<br>guien te ven tana                |
| r<br>isted pi           | -Si tribu ta po<br>-Si tribu ta po<br>pr oducirá la ex<br>Si ti Ida esta c<br>Si ti Ida esta c<br>s<br>osee más de un local p | r R égimen Genera<br>r R égimen Sim plit<br>c cl usi ón del régim<br>opci ón, el sistema so<br>or jurisdicción registre sol<br>Domicilio | l, determinará el vencimie<br>fi cado, y ti lda "Con veni<br>en<br>oli ci ta la carga de la si<br>lo uno<br>Nro. Habilitacion | en to de la D DJ J<br>i o M ulti la tera l'' se<br>guien te ven tana<br>Cuenta       |
| r<br>isted p            | -Si tribu ta po<br>-Si tribu ta po<br>pr oducirá la ex<br>Si ti Ida esta c<br>s<br>osee más de un local p<br>Localidad        | r R égimen Genera<br>r R égimen Sim plit<br>c cl usi ón del régim<br>opci ón, el sistema so<br>por jurisdicción registre so<br>Domicilio | l, determinará el vencimie<br>fi cado, y ti lda "Con veni<br>en<br>oli ci ta la carga de la si<br>lo uno<br>Nro. Habilitacion | en to de la D DJ J<br>i o M ultilatera l'' se<br>guien te ven tana<br>Cuenta         |
| r<br>icales<br>isted p  | -Si tribu ta po<br>-Si tribu ta po<br>pr oducirá la ex<br>Si ti Ida esta c<br>S<br>osee más de un local p<br>Localidad        | r R égimen Genera<br>r R égimen Sim plit<br>c cl usi ón del régim<br>opci ón, el sistema so<br>por jurisdicción registre so<br>Domicilio | l, determinará el vencimie<br>fi cado, y ti lda "Con veni<br>en<br>oli ci ta la carga de la si<br>lo uno<br>Nro. Habilitacion | en to de la D DJ J<br>i o M ultilatera l'' se<br>guien te ven tana<br>Cuenta         |
| r<br>ocales<br>isted po | -Si tribu ta po<br>-Si tribu ta po<br>pr oducirá la ex<br>Si ti Ida esta c<br>s<br>osee más de un local p<br>Localidad        | r R égimen Genera<br>r R égimen Sim plit<br>c cl usi ón del régim<br>opci ón, el sistema so<br>por jurisdicción registre so<br>Domicilio | I, determinará el vencimie<br>fi cado, y ti Ida "Con veni<br>en<br>oli ci ta la carga de la si<br>lo uno<br>Nro. Habilitacion | en to de la D DJ J<br>i o M ultilatera l''se<br>guien te ven tana<br>Cuenta          |
| itos (                  | -Si tribu ta po<br>-Si tribu ta po<br>producirá la ex<br>Si ti Ida esta co<br>s<br>osee más de un local p<br>Localidad        | r R égimen Genera<br>r R égimen Sim plit<br>c cl usi ón del régim<br>opci ón, el sistema so<br>por jurisdicción registre so<br>Domicilio | I, determinará el vencimie<br>fi cado, y ti Ida "Con veni<br>en<br>oli ci ta la carga de la si<br>o uno<br>Nro. Habilitacion  | en to de la D DJ J<br>i o M ultila tera l'' se<br>guien te ven tana<br>Cuenta<br>Agr |

Se enviarpa un correo de validación a la casilla declara

|                              | rosario.gov.ar dice:                                 |           |
|------------------------------|------------------------------------------------------|-----------|
|                              | Revise su casilla de correo para confirmar el e-mail |           |
| SIAT > Hensaje               |                                                      |           |
|                              | La operación ha sido realizada con éxito             |           |
| Verifiique su casilla de cor | reo electrónico para confirmar el trámite            | Continuar |

Sr. Contribuyente:

Ud. ha registrado su cuenta de correo electrónico en nuestro sistema. Para confirmarla y continuar con el trámite, presione aquí.

Si Ud. no registró esta cuelo de correo electrónico desestime el presente.

Municipalidad de Rosario.

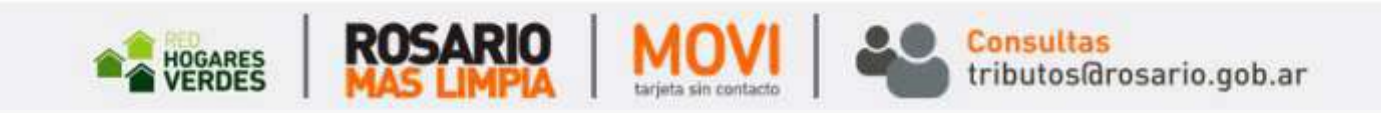

#### Mensa je de confirmación

Martes 16 Mayo 2017

# Rosario =

## Trámites

## **Confirmación E-mail Contribuyente**

Su dirección de correo electrónico ha sido confirmada

**Régimen Simplificado** 

#### 3- Opción de Adhesión/Baja Régimen Simplificado

El art. 12 bis del Código Tribu tario y el Decr eto xxxx/2017 establece que los contribu yentes del Der echo de Registro e Inspección y Contribución al Ente Turístico de Rosario que cumplan con las condiciones de ser Régimen Simplificado <u>podrán</u> optar por adherirse al mismo o salir del referido régimen durante el período que indique la Secr etaría de Hacienda y Economía. Para el año 2017, los meses habi litados para el ejer ci ci o de opci ón serán juni o y julio.

La facu ltad de opción de adhesión o baja al régimen sólo podrá ejer cerse una vez al año. Una vez ejer cida la opción, el contribu yente deberá permanecer tribu tando por el régimen optado durante un año a ex cepción de la ba ja por ex clusión al régimen simplificado que se deberá hacer en el período fiscal que la misma se produzca, mediante la presentación de la DDJ J conforme al Régimen General

Ingr ese a "Trámi tes Tribu tari os" mediante la secuencia de pasos explicada anteriormente y haga click en el ícono de la lupa para acceder a la cuenta DR el

| Usuario con clave fiscal:    |                                  |  |
|------------------------------|----------------------------------|--|
| Cuit Seleccionado            | Apellido y Nombre / Razón Social |  |
| Cuit Seleccionado            | Apellido y Nombre / Razón Social |  |
| Número Cuenta                | Recurso                          |  |
| 5                            | Derecho de Registro e inspección |  |
| Avisos para el Contribuyente |                                  |  |
|                              | No existen registros             |  |
|                              |                                  |  |

Régimen Simplificado

#### Al acceder a su estado de cuenta, haga click en el botón

#### "Régimen Sim plifi cado "

#### Estado de Cuenta

Desde aquí puede obtener información sobre la liquidación de su cuenta. Lo mismo ocurrirá con las cuentas relacionadas entre Recursos, También puede obtener información de convenios de pagos. En caso de existir cuotas o periodos impagos, podrá reimprimir los mismos seleccionando el/los periodos a reimprimir y haciendo clic sobre el botón "Reimpresión". En caso de existir errores de tipeo de Nº de CUIT, nombre y apelido o razón social, podrá corregirlos a través del "Buzón Cambios".

La información expuesta puede no incluir información específica del caso, tal como retanciones fiscales, deuda en proceso de determinación u otras.

| Filtros Aplicados                                 |  |
|---------------------------------------------------|--|
| Periodos: Todos Clasificación de Deuda: Todas     |  |
| Fecha Vencimiento Desde: Fecha Vencimiento Hasta: |  |
|                                                   |  |
| Cuenta Seleccionada:                              |  |
| Recursor Derecho de Banistro e Inspección         |  |

| Titular Principal:                   |  |
|--------------------------------------|--|
| Cod. gestión personal:               |  |
| Cod. Pago Electrónico:               |  |
| Nro Comercio:                        |  |
| Rubros Habilitados:                  |  |
|                                      |  |
| Catastrali                           |  |
| Fecha de Inicio de Actividad:        |  |
| Numero de Permiso de Habilitaciones: |  |
| Numero de Ingresos Brutos:           |  |
| Descripción de Actividad:            |  |
| Superficie Util:                     |  |
| Nombre de Fantasia:                  |  |
| Ubicación:                           |  |
| Superficie Total Locali              |  |
| Titular/es:                          |  |
|                                      |  |
| Convenios Asociados:                 |  |
|                                      |  |
| Convenios No Vigentes:               |  |
|                                      |  |
| Cuentas Vinculadas:                  |  |
|                                      |  |

|      | Gestión Administrativa |                |              |            |              |        |              |              |             |                    |
|------|------------------------|----------------|--------------|------------|--------------|--------|--------------|--------------|-------------|--------------------|
| Sel. |                        | Cod. Ref. Pago | Deuda        | F.Vto      | Declarado    | F.Pago | Importe Pago | Saldo        | Act.        | Total              |
|      | 10                     | 40316705       | Orig 11/2014 | 10/12/2014 | \$ 0,00      | 1      | \$ 0,00      | \$ 0,00      | \$ 0,00     | \$ 0.00            |
|      |                        |                |              |            | \$ 11.901,90 |        | \$ 25,22     | \$ 11.882,93 | \$ 2.742,85 | \$ 14.625,78       |
|      |                        |                |              |            |              |        |              |              | Sub         | total: \$14,625,78 |

#### No incluye posible deuda por períodos no declarados

#### (\*) Período con pagos declarados. Verifique.

Total:

Comprende pagos asentados al: 20/01/2016

 Reimpresión
 Impresión de Liquid. de Deuda
 Plan de Facilidades
 Eventos
 Clerre Local
 Reimpresión Credencial RS
 Volante de Pago de Intereses RS

 Certificado de Pago
 Volver a Gestión de Cuentas
 Débito Directo
 Réscuen Simplificado

Opción de Adhesión/Baja R égimen Simplificado - 6

Seleccione la opción "Adhesi ón " y complete los da tos solici tados.

| Datos tributarios del C                                                                                                    | Contribuyente                                                                                                    |                                                 |
|----------------------------------------------------------------------------------------------------|----------------------------------------------------------------------------------------------------|-------------------------------------------------|
| Titular Principal:                                                                                                    |                                                                                                    |                                                 |
| Cuenta Seleccionada:                                                                                                    |                                                                                                    |                                                 |
| Generar DDJJ                                                                                                    |                                                                                                    |                                                 |
| Npo de DDJJ                                                                                                    |                                                                                                    |                                                 |
| Adhesión *                                                                                                    | Recategorización                                                                                                    | Baja 🧶                                          |
| Sr/a. Contribuyente: Ud. asta ejercie<br>régimen hasta el proximo ejercicio d                                                                                                    | ndo la opción de Adhesión al Regimen Simplificado de DRei a partir o<br>le opción, salvo que operen alguna de las causales de exclusión.                                                | lel período actual y deberá permanecer en dicho |
| Sr/e: Contribuyente: Ud. esta ejerciel<br>régimen hasta el proximo ejercicio d<br>Período Fiscal (*)<br>Mes:                                                                                                    | ndo la opción de Adhesión al Regimen Simplificado de DRel a partir o<br>le opción, salvo que operen alguna de las causales de exclusión.                                                | iel período actual y deberá permanecer en dicho |
| Sr/a: Contribuyante: Ud está ejercier<br>régimen hasta el proximo ejercicio d<br>Período Fiscal (*)<br>Mes:                                                                                                    | ndo la opción de Adhesión al Regimen Simplificado de DRel a partir o<br>le opción, salvo que operen alguna de las causales de exclusión.<br>Año: 2017                                   | iel periodo actual y debera permanecer en dicho |
| Sr/a Contribuyanta Ud asta ajarcia<br>regiman hasta al proximo ajarcicio d<br>Periodo Fiscal (*)<br>Mes:<br>Suentas DRei/ETuR vigentes                                                                                              | ndo la opción de Adhesión al Régimen Simplificado de DRei a partir o<br>le opción, salvo que operen alguna de las causales de exclusión.<br>Año: 2017                                   | iel periodo actual y debera permanecer en dicho |
| Sr/a Contribuyanta Ud asta ajarcia<br>regiman hasta al provimo ajarcicio d<br>Período Fiscal (*)<br>Mes:<br>Cuentas DRei/ETuR vigentes                                                                                              | Año: 2017 SCIMUES de Provisional Complete de Complete de Complete de Las causales de exclusión.                                                                                         | el periodo actual y debera permanecer en dicho  |
| Sr/a Contribuyanta Ud asta ajercier<br>regimen hasta el provimo ajercicio o<br>Período Fiscal (*)<br>Mes:<br>Suentas DRei/ETuR vigentes<br>Cuentas DRei/ETuR vigentes                                                               | Año: 2017 Climosco de Admesión al Regimen Simplificado de DRei a partir o<br>Climosco de las causales de exclusión.                                                                     | tel periodo actual y debera permanecer en dicho |
| Sr/e Contribuyente Ud está ejercier<br>régimen hasta el provimo ejercicio o<br>Período Fiscal (*)<br>Mes:<br>Cuentas DRel/ETuR vigentes<br>Cuentas DRel/ETuR vigentes<br>311943119 DRe (TA                                          | Año: 2017 Controlec de Adhesión al Regimen Simplificado de DRei a partir o<br>controlec de las causales de exclusión.                                                                   | tel periodo actual y deberá permanecer en dicho |
| Sr/a Contribuyente Ud esta ejercier<br>regimen hasta el provimo ejercicio d<br>Período Fiscal (*)<br>Mes:<br>Cuentas DRei/ETuR vigentes<br>Cuentas DRei/ETuR vigentes<br>S11943119 DRe (TA<br>(*) El campo Período Fiscal indica el | Año: 2017<br>LIA 11111<br>período a partir del cual va a ser Adherido al Régimen Simplificado<br>de Simplificado de DRei a partir del<br>cual va a ser Adherido al Régimen Simplificado | tel periodo actual y deberá permanecer en dicho |

| Guía | Paso a | a Paso |
|------|--------|--------|
|------|--------|--------|

Régimen Simplificado

Complete los parámetros de adhesión y a posterior haga click en

"Con tin uar"

## **Régimen Simplificado**

Determinación de la DDJJ - Adhesión al Régimen

Parámetros de Inclusión a Régimen Simplificado de DRel

|                               | Jnitario            | Ingresos Anu      | uales Sup                        | erficie Total Habilitad    | la       | Adicional de Publicidad         |
|-------------------------------|---------------------|-------------------|----------------------------------|----------------------------|----------|---------------------------------|
|                               | Precio              | S                 | Monto                            | Superficie                 | m2       | No tiene                        |
| n <mark>d</mark> ique si su a | ctividad está alo   | anzada por el a   | art. 12 quater de la Ordena      | nza General Impositi       | iva      |                                 |
| Servicios de lava             | ideros de automol   | ores              |                                  |                            |          |                                 |
| Servicios de prá              | cticas deportivas ( | Clubes, gimnasio  | os, piletas de natación y simila | res).                      |          |                                 |
| Servicios de dive             | ersión y esparcimie | ento no incluídos | en el art 11 de la OGI.          |                            |          |                                 |
| Servicios de repl             | aración, mantenim   | iento, conservac  | ión e instalación de equipos y   | accesorios, relativos a    | rodados  | , sus partes y componentes.     |
| Servicios de dep              | ósitos y resguard   | o de cosas mueb   | les.                             |                            |          |                                 |
| Servicios de ens              | eñanza, instrucció  | on y capacitación | (institutos, academias, liceos   | y similares), y los presta | ados por | jardines de infantes, guarderia |

#### Se detalla el encuadre fiscal. Si confirma el derecho determinado, haga click en "aceptar"

|   | The state of the state of the s | Publicidad | Determinado | liotal    |
|---|----------------------------------------------------------------------------------------------------|------------|-------------|-----------|
| 1 | \$ 190.00                                                                                                    | \$ 5,00    | \$0.00      | \$ 195.00 |

Al hacer click en "OK" se imprimirá la credencial no siendo posible modificar su encuadre e

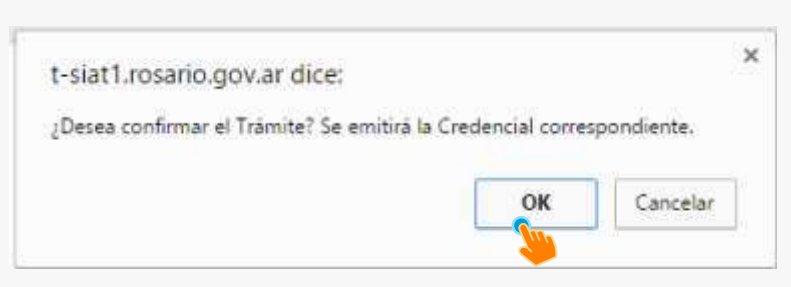

Régimen Simplificado

Imprima su cr edencial

Viemes 19 Mayo 2017 Rosario =

## Trámites

## **Credencial Régimen Simplificado**

| Transacción: 43427<br>Fecha Transacción: 19/05/2017<br>Motivo Transacción: ADHESION<br>CUIT:<br>Contribuyente:<br>Nro de Cuenta: |          |                                                                                       |                        |  |  |
|----------------------------------------------------------------------------------------------------|----------|---------------------------------------------------------------------------------------|------------------------|--|--|
| Municipalidad de Rosario                                                                                                    | Form.    | Sr. Contribuyente: La presente Credencial ha<br>de acuerdo con la información declar  | sido emilida<br>ada    |  |  |
|                                                                                                    | 6057     | DRei RS - Categoria I                                                                 | \$ 190.00              |  |  |
| RS DREI - ETUR                                                                                                    |          | Publicided - 2%                                                                       | \$ 5,00                |  |  |
|                                                                                                    |          | ETUR                                                                                  | \$ 0,00                |  |  |
|                                                                                                    |          | Total a Pagar                                                                         | \$ 195,00              |  |  |
| Còdigo Unico Municipalidad de Ro<br>011221-9<br>Válido hasta: Modificación de dates o Recel                                      | sario    | Recuerde obtener nueva credencial, en o<br>recategorización y/o modificación de datos | caso de<br>s, a fin de |  |  |
| < 605720076                                                                                                    | 8524570) | 122193119492039 >                                                                     |                        |  |  |

Régimen Simplificado

Seleccione la opción "Ba ja" y complete los da tos solici tados.

| Jatos tributario                                                              | s del Contribuyente                                                                  |                                               |
|-------------------------------------------------------------------------------|--------------------------------------------------------------------------------------|-----------------------------------------------|
| Titular Principal: 0-27-2                                                     | 4396977-3 / DOMINGUEZ RAQUEL                                                         |                                               |
| Cuenta Seleccionada:                                                          | 126909204                                                                            |                                               |
|                                                                               |                                                                                      |                                               |
| Generar DDJJ                                                                  |                                                                                      |                                               |
| Tipo de DDJJ                                                                  |                                                                                      |                                               |
| Adhesión 🔗                                                                    | Recategorización O                                                                   | Baja 🕷                                        |
|                                                                               |                                                                                      |                                               |
| Sr/a Contribuyente Ud a<br>práximo ejercicio de opci<br>fasta Perílodo Fiscal | rstă ejerciendo la opción de Baja al Régimen Simplificado de Drei, deberă perm<br>on | anecer en el Régimen General de DRei hasta el |

Al hacer click en "OK" se producirá la ba ja del régimen

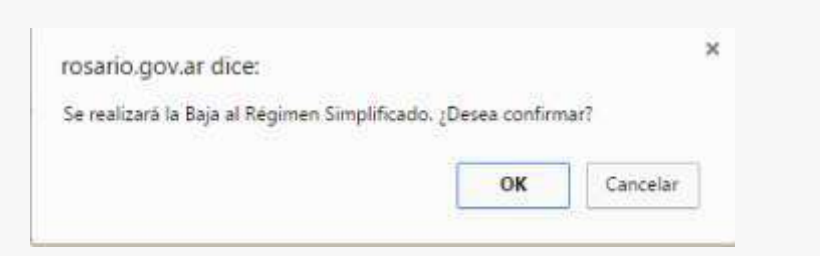

Mensa je de confirmación

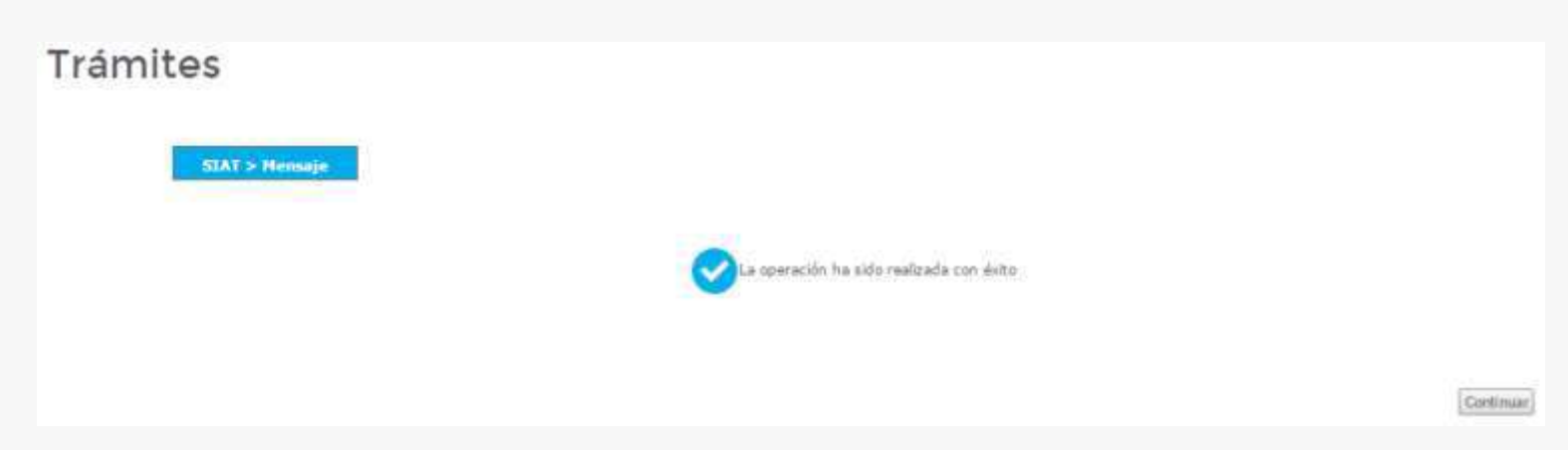

Régimen Simplificado

### 4.- A dhesión a l Régimen S implificado Inicio de A cti vidad

Para realizar la adhesión Ingrese a "Municipalidad de Rosario-Trámites Tributarios" con CUIT y CLA VE FISCAL

H aga click en el ícono de la lupa para acceder a la cuenta DR el

# Rosario =

|                              | - Tramites Tributarios           | Vo |
|------------------------------|----------------------------------|----|
| Usuario con clave fiscal:    |                                  |    |
| Cuit Seleccionado            | Apellido y Nombre / Razón Social |    |
| Cuit Seleccionado            | Apellido y Nombre / Razón Social |    |
| Número Cuenta                | Recurso                          |    |
| Avisos para el Contribuyente | Derecho de Registro e Inspección |    |
|                              | No existen registros             |    |

Régimen Simplificado

#### Al acceder a su estado de cuenta. Haga click en el botón "Régimen Simplificado"

#### Estado de Cuenta

Desde aquí puede obtener información sobre la liquidación de su cuenta. Lo mismo ocurrirá con las cuentas relacionadas entre Recursos, También puede obtener información de convenios de pagos. En caso de existir cuotas o periodos impagos, podrá reimprimir los mismos seleccionando el/los periodos a reimprimir y haciendo clic sobre el botón "Reimpresión". En caso de existir errores de tipeo de Nº de CUIT, nombre y apelido o razón social, podrá corregirlos a través del "Buzón Cambios".

La información expuesta puede no incluir información específica del caso, tal como retanciones fiscales, deuda en proceso de determinación u otras.

| Filtros Aplicados                                 |  |
|---------------------------------------------------|--|
| Períodos: Todos Clasificación de Deuda: Todas     |  |
| Pecha Vencimiento Desde: Pecha Vencimiento Hasta: |  |
| Cuenta Seleccionada:                              |  |
| Recursor Darecho de Ragistro e Inspección         |  |
| Titular Principali 🔅                              |  |
| Cod. gestión personal:                            |  |
| Cod. Pago Electrónico:                            |  |

| Nro Comercia:                        |
|--------------------------------------|
| Rubros Habilitados:                  |
|                                      |
| Catastrali                           |
| Fecha de Inicio de Actividad:        |
| Numero de Permiso de Habilitaciones: |
| Numero de Ingresos Brutos:           |
| Descripción de Actividad:            |
| Superficie Util:                     |
| Nombre de Fantasia:                  |
| Ubicación:                           |
| Superficie Total Local:              |
| Titular/es:                          |
|                                      |
| Convenios Asociados:                 |
|                                      |
| Convenios No Vigentes:               |
|                                      |
| Cuentas Vinculadas:                  |

|      |    |                |              |            | Gestión Ac   | Iministrati | va           |              |             |                    |
|------|----|----------------|--------------|------------|--------------|-------------|--------------|--------------|-------------|--------------------|
| Sel. |    | Cod. Ref. Pago | Deuda        | F.Vto      | Declarado    | F.Pago      | Importe Pago | Saldo        | Act.        | Total              |
|      | R. | 40316705       | Orig 11/2014 | 10/12/2014 | \$ 0,00      | 1           | \$ 0,00      | \$ 0,00      | \$ 0,00     | \$ 0.00            |
|      |    |                |              |            | \$ 11.901,90 |             | \$ 25,22     | \$ 11.882,93 | \$ 2.742,85 | \$ 14.625,78       |
|      |    |                |              |            |              |             |              |              | Sub         | total: \$14,625,78 |

#### No incluye posible deuda por períodos no declarados

(\*) Período con pagos declarados. Verifique.

Total:

Comprende pagos asentados al: 20/01/2016

 Reimpresión
 Impresión de Liquid. de Deuda
 Plan de Facilidades
 Eventos
 Cierre Local
 Reimpresión Credencial RS
 Volante de Pago de Intereses RS

 Certificado de Pago
 Volver a Gestión de Cuentas
 Débito Directo
 Régimen Simplificado

Adhesión al R égimen Simplificado - 12

Seleccione la opción "Adhesi ón " y complete los da tos solici tados.

| Régimen Simplificado                                                                                      |
|----------------------------------------------------------------------------------------------------|
| Datos tributarios del Contribuyente                                                                       |
| Titular Principal:                                                                                        |
| Cuenta Seleccionada:                                                                                      |
| Generar DDJJ                                                                                              |
| Tipo de DDJJ<br>Adhesión                                                                                  |
| Periodo Fiscal (*)                                                                                        |
| Mes: Majo Año: 2017                                                                                       |
| Cuentas DRel/ETuR vigentes                                                                                |
| 311943139 DRai (TALIA11111                                                                                |
| (*) El campo Periodo Fiscal indica el periodo a partir del cual va a ser Adherido al Régimen Simplificado |
| Volver                                                                                                    |

| Guía | Paso a | Paso |
|------|--------|------|
|------|--------|------|

Régimen Simplificado

Complete los parámetros de adhesión y a posterior haga click en

"Con tin uar"

## **Régimen Simplificado**

Determinación de la DDJJ - Adhesión al Régimen

Parámetros de Inclusión a Régimen Simplificado de DRel

| ecio Maximi     | Onitano              | ingresos Ant      | uales Sup                        | benicie Total Habilitat    | ы        | Adicional de Publicidad         |
|-----------------|----------------------|-------------------|----------------------------------|----------------------------|----------|---------------------------------|
| 3               | Precio               | S                 | Monto                            | Superficie                 | m2       | Notiene                         |
| ndique si su    | actividad está al    | canzada por el a  | art. 12 quater de la Orden       | anza General Imposit       | iva      |                                 |
| Servicios de la | avaderos de automo   | tores             |                                  |                            |          |                                 |
| Servicios de p  | rácticas deportivas  | (Clubes, gimnasio | os, piletas de natación y simila | ires).                     |          |                                 |
| Servicios de d  | iversión y esparcimi | ento no incluidos | en el art 11 de la OGI.          | -22                        |          |                                 |
| Servicios de re | eparación, mantenin  | niento, conservac | ión e instalación de equipos y   | / accesorios, relativos a  | rodados  | , sus partes y componentes.     |
| Servicios de d  | epósitos y resguard  | o de cosas mueb   | les.                             |                            |          |                                 |
|                 |                      | on v canacitación | (institutos academias liceos     | y similares), y los presta | ados por | jardines de infantes, guardería |

### Se detal la el encuadr e fiscal. S i confirma el der echo determinado, haga click en "A ceptar"

| Manager In | pixel peterminado | Publicidad | Determinado | liotal  |
|------------|-------------------|------------|-------------|---------|
| 1          | \$ 190,00         | \$ 5.00    | \$ 0.00     | S 195.0 |
|            | 5 19000           | 3000       |             | 2.0     |

Al hacer click en "OK" se imprimirá la credencial no siendo posible modificar su encuadre

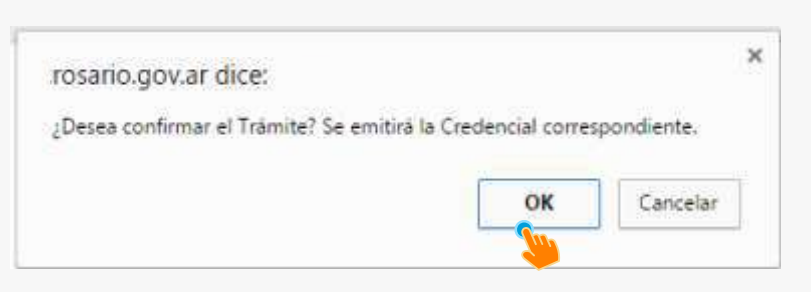

Régimen Simplificado

#### Imprima su credencial

Viemes 19 Mayo 2017 Rosario =

## Trámites

## **Credencial Régimen Simplificado**

| AdministrarRegimenSimplificado.d                        | o                                                                                         |               | 1/1                                                                                                    | ¢ | ÷ | ð |
|---------------------------------------------------------|-------------------------------------------------------------------------------------------|---------------|----------------------------------------------------------------------------------------------------|---|---|---|
| Transa<br>Fecha<br>Motivu<br>CUIT:<br>Contri<br>Nico de | cción: 43427<br>Transacción: 19/05/2017<br>o Transacción: ADHESION<br>buyente:            |               |                                                                                                    |   |   |   |
| ۲                                                       | Municipalidad de Roserio<br>Belgimen Simplificado<br>CREDENCIAL DE PAGO<br>RS OREI - ETUR | Form.<br>6057 | Sr. Contribuyente: La presente Credencial ha sido emilida<br>de acuerdo con la información declarada       DRel RS - Categoría 1     \$ 190,00       Publicided - 2%     \$ 5,00       ETUR     \$ 0,00       Total a Pagar     \$ 195,00 |   |   |   |
| Valido                                                  | Código Unico Municipalidad de R<br>011221-9<br>hasta: Modificación de datos o Rec         | alegorización | Recuerde obtener nueva credencial, en caso de<br>recategorización y/o modificación de datos, a fin de<br>ingresar contectamente sus obligaciones                                                                                          |   |   |   |
|                                                         | C 00372007                                                                                | 003243701     | 122193119492039 >                                                                                                    |   |   |   |
|                                                         | Credencial valu                                                                           | da hasta pr   | óxima recategorización/modificación<br>Volver                                                                                                    |   |   |   |

Aclaraci ones

Si el Ini ci o de acti vidad se produjo con anterioridad al mes de adhesión al RS, deberá ingr esar al botón "A decuar Estado de Cuen ta" para encuadrarse de manera retroacti va por una única vez.

Régimen Simplificado

4.- A dhesión a l Régimen S

implificado A decuar Estado de Cuenta

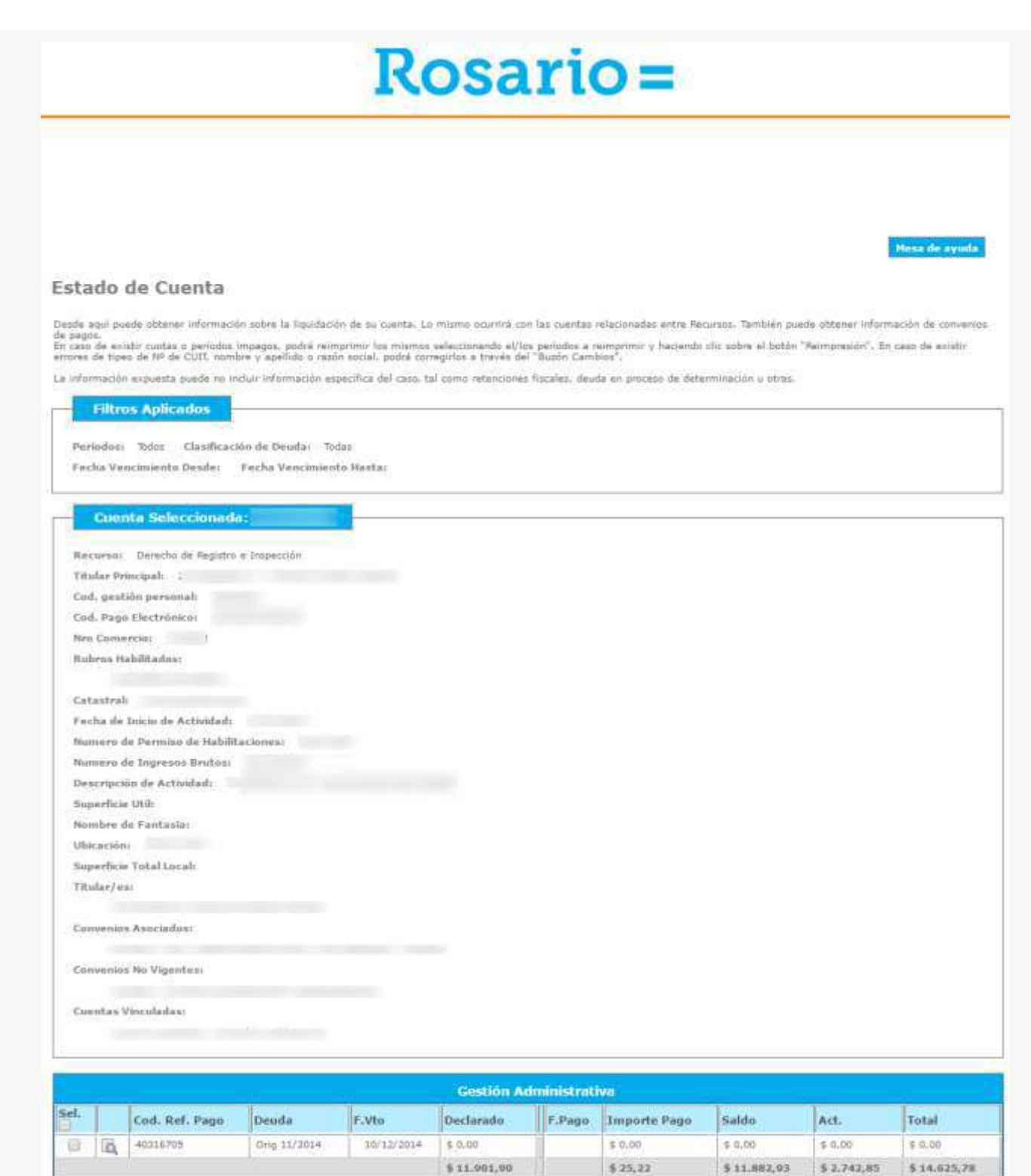

No incluye posible deuda por periodos no declarados

(\*) Periodo con pagos declarados. Verifique.

Total:

Comprende pagos asentados al: 20/01/2016

Reimpresión Impresión de Llopid. de Deoda Plan de Facilitades Eventos Cierre Local Reimpresión Credencial RS Volante de Pago de Intereses R8 Certificado de Pagei Adecuar Estado Corntas Dábito Directo Régimen Simplificado

Subtotal: \$ 14,825,78

Régimen Simplificado

En esta sección usted podrá determinar el encuadr

e tribu tario para períodos anterior es.

| - Régimen Sir<br>- Régimen Ge | iyente. Si Ud. actualmente<br>nplificado de DRel, deberá<br>neral, sólio podrá adecuar i | opta por<br>realizar el trámite de adhesión<br>su Estado de Cuentas hasta e | previamente a la adecuación del Estado<br>período 12/2016 | de Cuentas. |
|-------------------------------|------------------------------------------------------------------------------------------|-----------------------------------------------------------------------------|-----------------------------------------------------------|-------------|
| Datos tribut                  | arios del Contrib                                                                        | uyente                                                                      |                                                           |             |
| Titular Principal:            |                                                                                          |                                                                             |                                                           |             |
| Cuenta Seleccio               | iada:                                                                                    |                                                                             |                                                           |             |
|                               |                                                                                          |                                                                             |                                                           |             |
|                               |                                                                                          |                                                                             |                                                           |             |
|                               | Carl Control of Carl Control Control Control Control                                     |                                                                             |                                                           |             |
| Carga de pe                   | ríodos de adecu                                                                          | acion                                                                       |                                                           |             |
| Carga de pe<br>Año Hasta      | ríodos de adecu<br>Mes Hasta                                                             | Régimen                                                                     |                                                           |             |
| Carga de pe<br>Año Hasta      | Mes Hasta                                                                                | Régimen<br>Régimen Genera                                                   | Eliminar                                                  |             |
| Carga de pe<br>Año Hasta      | Mes Hasta                                                                                | Régimen<br>Régimen Genera<br>Agregar P                                      | Eliminar                                                  |             |
| Carga de pe<br>Año Hasta      | Mes Hasta                                                                                | Régimen<br>Régimen Genera<br>Régimen Genera<br>Agregar R                    | Eliminar                                                  |             |

A modo de ejemplo, la pantal período de tiempo.

la siguiente muestra distinto encuadr

e fiscal para un determinado

| Año Hasta    | Mes Hasta | Régimen                        |                      |
|--------------|-----------|--------------------------------|----------------------|
| 2015 🔽       | Eniro 🔷   | Régimen Simplifoado 💙 Eliminar |                      |
| Regimen      | Categoría | Adicional Pub. Radio ETuR      |                      |
| Simplificado | 4         | No sere                        | -                    |
| Año Hasta    | Mes Hasta | Régimen                        |                      |
| 2016         | Diciemone | Régimen General 💙 Eliminar     |                      |
|              |           | Agregar Período                |                      |
| liver        |           |                                | Aplicar Adecuación/e |

Usted podrá observar que se adecuó su estado de cuenta y corresponderá que regularice su situación fiscal

| Gestión Administrativa |     |                |              |            |           |        |              |           |          |           |
|------------------------|-----|----------------|--------------|------------|-----------|--------|--------------|-----------|----------|-----------|
| r.                     |     | Cod. Ref. Pago | Deuda        | F.Vto      | Declarado | F.Pago | Importe Pago | Saldo     | Act.     | Total     |
| 3                      | E.  | 33905916       | Orig 1/2014  | 10/02/2014 | N/D       |        | \$ 0,00      | \$ 0,00   | \$ 0,00  | \$ 0,00   |
| 3                      | E.  | 35824947       | MFI 1/2014   |            | \$ 300,00 |        | \$ 0,00      | \$ 300,00 | \$ 0,00  | \$ 300,00 |
| 3                      | 10  | 35771480       | Orig 2/2014  | 10/03/2014 | N/D       |        | \$ 0,00      | \$ 0,00   | \$ 0.00  | \$ 0,00   |
| 1                      | R   | 35907501       | MF1 2/2014   |            | \$ 300,00 |        | \$ 0,00      | \$ 300.00 | \$ 0,00  | \$ 300,00 |
| 1                      | 10  | 35856823       | Orig 3/2014  | 10/04/2014 | N/D       | 1      | \$ 0,00      | \$ 0,00   | \$ 0,00  | \$ 0,00   |
| 1                      | 6   | 36023495       | MFI 3/2014   |            | \$ 300,00 |        | \$ 0,00      | \$ 300.00 | \$ 0.00  | \$ 300,00 |
| 1                      | 6   | 35967713       | Orig 4/2014  | 12/05/2014 | N/D       |        | \$ 0,00      | \$ 0.00   | 5-0,00   | \$ 0.00   |
| i                      | 6   | 37510878       | MFI 4/2014   | (S=2)      | \$ 300,00 | 1      | 5 0.00       | \$ 300,00 | \$ 0.00  | \$ 300,00 |
| 1                      | R   | 37278348       | Orig 5/2014  | 10/06/2014 | N/D       | 1      | 5 0.00       | \$ 0,00   | \$ 0.00  | \$ 0,00   |
| -                      | 10  | 37685144       | MFI 5/2014   | (          | \$ 300,00 | -      | \$ 0,00      | \$ 300,00 | \$ 0,00  | \$ 300,00 |
| -                      | R   | 37632561       | Orig 6/2014  | 10/07/2014 | N/D       | -      | \$ 0.00      | \$ 0.00   | \$ 0,00  | \$ 0.00   |
| -                      | R   | 37810326       | MFI 6/2014   | (4)        | \$ 300,00 |        | \$ 0.00      | \$ 300,00 | \$ 0,00  | \$ 300,00 |
| -                      | 100 | 37714138       | Orig 7/2014  | 11/08/2014 | N/D       |        | 5 0.00       | \$ 0,00   | \$ 0.00  | \$ 0.00   |
| 1                      | 1   | 39145042       | MFI-7/2014   | 5e1        | \$ 300.00 |        | \$ 0.00      | \$ 300.00 | \$ 0.00  | \$ 300.00 |
| -                      | 12  | 39159566       | Orig 8/2014  | 10/09/2014 | N/D       | 1      | \$ 0.00      | \$ 0.00   | \$ 0.00  | \$ 0.00   |
| -                      |     | 39245996       | MFI 8/2014   | +          | \$ 300.00 | 1      | \$ 0.00      | \$ 300.00 | \$ 0.00  | \$ 300.00 |
| -                      | E.  | 39263274       | Orig 9/2014  | 10/10/2014 | N/D       | -      | \$ 0.00      | \$ 0.00   | \$ 0.00  | \$ 0.00   |
| _                      | ER. | 39378639       | MF1 9/2014   |            | \$ 300.00 | -      | \$ 0.00      | \$ 300.00 | \$ 0.00  | \$ 300.00 |
| -                      | 12  | 39325153       | Orig 10/2014 | 10/11/2014 | N/D       | -      | \$ 0.00      | \$ 0.00   | \$ 0.00  | \$ 0.00   |
| _                      | 14  | 40358391       | MET 10/2014  |            | \$ 300.00 | +      | 5.0.00       | \$ 300.00 | \$ 0.00  | \$ 300.00 |
| _                      | 14  | 40302486       | Orio 11/2014 | 10/12/2014 | \$ 0.00   |        | \$ 0.00      | \$ 0.00   | \$ 0.00  | \$ 0.00   |
| _                      | 14  | 44705076       | Drig 12/2014 | 12/01/2015 | \$ 0,00   | -      | \$ 0.00      | \$ 0,00   | \$ 0.00  | 6 0 00    |
| _                      | 19  | 44306077       | 05 1/2015    | 10/02/2015 | \$ 171.00 |        | 2 0,00       | 4 575 00  | 5 100 43 | + 331 43  |
| _                      | 4   | 44205076       | NS 1/2015    | 10/02/2015 | 2 121/00  |        | 5 0 00       | 5 121,00  | 5 100,43 | 2 222,73  |
| _                      | 4   | 44253970       | RS 2/2013    | 10/03/2015 | \$ 121,00 | -      | 5 0,00       | \$ 121,00 | 3 95,00  | 3 417,00  |
| _                      | 9   | 44205000       | PG 3/2013    | 10/04/2015 | > 121,00  | -      | 5 V,0V       | \$ 121,00 | 5 93,1/  | 3 219,17  |
| _                      | 10  | 44293980       | NS 9/2013    | 11/05/2015 | \$ 121,00 | -      | > 0.00       | \$ 141,00 | 2 69,92  | \$ 200,92 |
| _                      | LQ. | 44205003       | R5 0/2015    | 10/06/2013 | 5 121,00  | -      | 2 0.00       | \$ 121,00 | 2 03/91  | 2 202 20  |
| _                      | 10  | 99293982       | 85.6/2015    | 10/0//2015 | \$ 121,00 | -      | > 0,00       | \$ 121,00 | 5.82,28  | \$ 203,20 |
| _                      | 0   | 9429598J       | RS.7/2015    | 10/08/2013 | \$ 121,00 | -      | \$ 0,00      | \$ 121,00 | \$ 78,65 | \$ 199,65 |
| _                      | D.  | 44295984       | RS 8/2015    | 10/09/2015 | \$ 121,00 | -      | \$ 0,00      | \$ 121,00 | \$ 75,02 | \$ 196,02 |
| _                      | P   | 44295985       | RS 9/2015    | 12/10/2015 | \$ 121,00 |        | \$ 0.00      | \$ 121,00 | \$ 71,15 | \$ 192,15 |
| 1                      | D.  | 44295986       | RS 10/2015   | 10/11/2015 | \$ 121,00 |        | \$ 0,00      | \$ 121,00 | \$ 67,76 | \$ 188,76 |
| 1                      | E.  | 44295987       | RS 11/2015   | 10/12/2015 | \$ 121,00 |        | \$ 0.00      | \$ 121.00 | \$ 64,13 | \$ 185.13 |
| ł                      | 0   | 44295988       | RS 12/2015   | 11/01/2016 | \$ 121,00 |        | \$ 0,00      | \$ 121,00 | \$ 60,38 | \$ 181,38 |
|                        |     |                |              |            |           |        | \$ 0,00      |           | 4.       |           |

Régimen Simplificado

### 5.- R eca tegorización

Para realizar la reaca tegorización ingrese a "Municipalidad de Rosario-Trámi tes Tribu tarios" con CUIT y CLA VE FISCAL

H aga click en el ícono de la lupa para acceder a la cuenta DR el

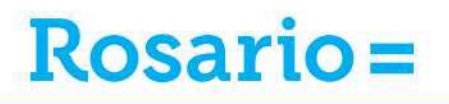

## Trámites Municipalidad de Rosario - Trámites Tributarios Volver Usuario con clave fiscal: Cuit Seleccionado Apellido y Nombre / Razón Social Cuit Seleccionado Apellido y Nombre / Razón Social Número Cuenta Recurso E. Derecho de Registro e Inspección Avisos para el Contribuyente No existen registros Datos Contribuyente DDJJ Anual Intercomunal Sellados Reportar CUITs/cuentas faltantes Declaracion Voluntaria de Mejoras Volver

Régimen Simplificado

### Al acceder a su estado de cuenta. Haga click en el botón "Régimen Simplificado"

#### Estado de Cuenta

Desde aquí puede obtener información sobre la liquidación de su cuenta. Lo mismo ocurrirá con las cuentas relacionadas entre Recursos, También puede obtener información de convenios de pagos. En caso de existir cuotas o periodos impagos, podrá reimprimir los mismos seleccionando el/los periodos a reimprimir y haciendo clic sobre el botón "Reimpresión". En caso de existir errores de tipeo de Nº de CUIT, nombre y apellido o razón social, podrá corregirlos a través del "Buzón Cambios".

La información expuesta puede no incluir información específica del caso, tal como retanciones fiscales, deuda en proceso de determinación u otras.

| Filtros Aplicados                                  |        |  |
|----------------------------------------------------|--------|--|
|                                                    |        |  |
| Periodos: Todos Clasificación de Deuda: Todas      |        |  |
| Fecha Vencimiento Desde: Fecha Vencimiento         | dasta: |  |
|                                                    |        |  |
| Cuenta Seleccionada:                               |        |  |
| Barristo - Daracha de Basistes a Instanción        |        |  |
| The last the state to the registry of an appection |        |  |
| Titular Principali                                 |        |  |
| Lod, gestion personali                             |        |  |
| Cod. Pago Electronico:                             |        |  |
| Nro Comercio:                                      |        |  |
| Rubros Habilitados:                                |        |  |
|                                                    |        |  |
| Catastrali                                         |        |  |
| Fecha de Inicio de Actividad:                      |        |  |
| Numero de Permiso de Habilitaciones:               |        |  |
| Numero de Ingresos Brutos:                         |        |  |
| Descripción de Actividad:                          |        |  |
| Superficie Util:                                   |        |  |
| Nombre de Fantasia:                                |        |  |
| Ubicación:                                         |        |  |
| Superficie Total Local:                            |        |  |
| Titular/es:                                        |        |  |
|                                                    |        |  |
| Convenios Asociados:                               |        |  |

**Convenios No Vigentes:** 

Cuentas Vinculadas:

A. 18-

|      | Gestión Administrativa |                |              |            |              |        |              |              |             |                    |
|------|------------------------|----------------|--------------|------------|--------------|--------|--------------|--------------|-------------|--------------------|
| Sel. |                        | Cod. Ref. Pago | Deuda        | F.Vto      | Declarado    | F.Pago | Importe Pago | Saldo        | Act.        | Total              |
|      | 10                     | 40316705       | Orig 11/2014 | 10/12/2014 | \$ 0,00      | 1      | \$ 0,00      | \$ 0,00      | \$ 0,00     | \$ 0.00            |
|      |                        |                |              |            | \$ 11.901,90 |        | \$ 25,22     | \$ 11.882,93 | \$ 2.742,85 | \$ 14.625,78       |
|      |                        |                |              |            |              |        |              |              | Sub         | total: \$14,625,78 |

#### No incluye posible deuda por períodos no declarados

(\*) Período con pagos declarados. Verifique.

Total:

Comprende pagos asentados al: 20/01/2016

 Reimpresión
 Impresión de Liquid. de Deuda
 Plan de Facilidades
 Eventos
 Cierre Local
 Reimpresión Credencial RS
 Volante de Pago de Intereses RS

 Certificado de Pago
 Volver a Gestión de Cuentas
 Débito Directo
 Régimen Simplificado

Recategorización - 19

Seleccione la opción "Reca tegorizaci ón " y complete los da tos solici tados.

| Régimen Simplificado                                |                                                       |           |
|-----------------------------------------------------|-------------------------------------------------------|-----------|
| Datos tributarios del Contribuy                     | rente                                                 |           |
| Titular Principal:                                  |                                                       |           |
| Cuenta Seleccionada:                                |                                                       |           |
| Generar DDJJ                                        |                                                       |           |
| Tipo de DDJJ                                        |                                                       |           |
|                                                     | Recategorización 🥦                                    |           |
| Periodo Fiscal (*)                                  |                                                       |           |
| Mes: Año:                                           | 2017                                                  |           |
| Cuentas DRel/ETuR vigentes                          |                                                       |           |
| 311943119 DRal (TALIA11111                          |                                                       |           |
| (*) El campo Periodo Fiscal indica el periodo a par | ir del cual va a ser Adherido al Régimen Simplificado |           |
| Volver                                              |                                                       | Continuar |

|                                                                                                    |                                                                                                    |                                                                                                    | Regimen Si                                                                                                    | Implificado                                                             |                                    |                                                                 |
|----------------------------------------------------------------------------------------------------|----------------------------------------------------------------------------------------------------|----------------------------------------------------------------------------------------------------|----------------------------------------------------------------------------------------------------|-------------------------------------------------------------------------|------------------------------------|-----------------------------------------------------------------|
| nplete los <sub>l</sub>                                                                                  | parámetros de                                                                                                    | adhesión y a                                                                                                 | posterior haga                                                                                                   | click en                                                                | "Con tin                           | uar"                                                            |
|                                                                                                    |                                                                                                    |                                                                                                    |                                                                                                    |                                                                         |                                    |                                                                 |
| egimen                                                                                                   | Simplifica                                                                                                    | do                                                                                                    |                                                                                                    |                                                                         |                                    |                                                                 |
| terminaci                                                                                                | ón de la DDJJ                                                                                                    | -                                                                                                    |                                                                                                    |                                                                         |                                    |                                                                 |
|                                                                                                    |                                                                                                    |                                                                                                    |                                                                                                    |                                                                         |                                    |                                                                 |
| arámetro                                                                                                 | os de Inclusio                                                                                                    | ón a Régim                                                                                                   | en Simplificad                                                                                                   | do de DRel                                                              |                                    |                                                                 |
| aramoure                                                                                                 | 75 de meidal                                                                                                    | on a nogim                                                                                                   | en empinicat                                                                                                    |                                                                         |                                    |                                                                 |
| recio Máxim                                                                                              | o Unitario                                                                                                    | Ingresos Anu                                                                                                 | ales                                                                                                    | Superficie Total Ha                                                     | i <mark>bi</mark> litada           | Adicional de Publicidad                                         |
| s                                                                                                    | Precio                                                                                                    | S                                                                                                    | Monto                                                                                                    | Sup                                                                     | erficie m2                         | No tiene                                                        |
| Indique si su<br>Servicios de l                                                                          | ı actividad está alo                                                                                                    | canzada por <mark>el</mark> a<br>tores                                                                       | rt. 12 quater de la C                                                                                            | Drdenanza General In                                                    | npositiva                          |                                                                 |
| Servicios de p<br>Servicios de d<br>Servicios de re                                                      | avageros de automo<br>prácticas deportivas (<br>liversión y esparcimi<br>eparación, mantenim                                                                     | (Clubes, gimnasio)<br>ento no incluidos e<br>niento, conservacio                                             | s, piletas de natación y<br>en el art 11 de la OGI.<br>ón e instalación de equ                                   | y similares).<br>uipos y accesorios, rela                               | tivos a rodados                    | , sus partes y componentes.                                     |
| Servicios de p<br>Servicios de d<br>Servicios de r<br>Servicios de d                                     | avageros de automo<br>prácticas deportivas (<br>liversión y esparcimi<br>eparación, mantenin<br>lepósitos y resguard                                             | Clubes, gimnasios<br>ento no incluidos e<br>niento, conservacio<br>o de cosas mueble                         | s, piletas de natación y<br>en el art 11 de la OGI.<br>ón e instalación de equ<br>es.                            | y similares).<br>uipos y accesorios, rela                               | tivos a rodados                    | , sus partes y componentes.                                     |
| Servicios de p<br>Servicios de d<br>Servicios de d<br>Servicios de d<br>Servicios de e<br>jardines mater | avageros de automo<br>prácticas deportivas (<br>liversión y esparcimi<br>eparación, mantenin<br>lepósitos y resguard<br>enseñanza, instrucció<br>rno infantiles. | (Clubes, gimnasion<br>ento no incluidos e<br>niento, conservacio<br>o de cosas mueble<br>on y capacitación ( | s, piletas de natación y<br>en el art 11 de la OGI.<br>ón e instalación de equ<br>es.<br>(institutos, academias, | y similares).<br>uipos y accesorios, rela<br>liceos y similares), y los | tivos a rodados<br>s prestados por | , sus partes y componentes.<br>jardines de infantes, guarderias |

## Se detal la el encuadr e fiscal. S i confirma el der echo determinado, haga click en "A ceptar"

| Guerrid | Gategoria | phei Determinado | Publicidad | Determinado | liotai  |
|---------|-----------|------------------|------------|-------------|---------|
|         | 1 1       | S 190.00         | \$ 5,00    | \$ 0.00     | S 195.0 |
|         |           |                  | 2000       | 3000        | 3.0     |

Al hacer click en "OK" se imprimirá la cr edencial no siendo posible modificar su encuadr e

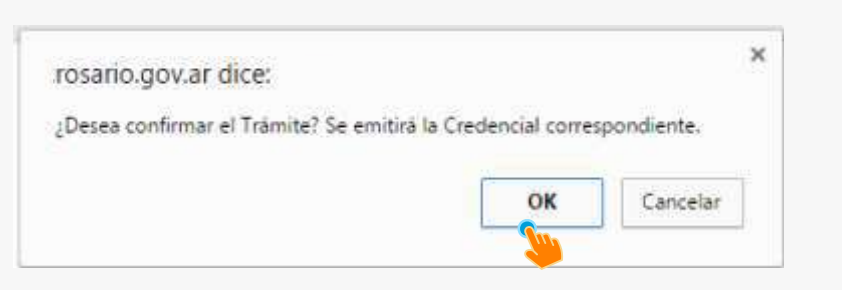

Régimen Simplificado

Imprima su cr edencial

Viernes 19 Mayo 2017 Rosario=

## Trámites

## **Credencial Régimen Simplificado**

| Transacción;<br>Fecha Transa<br>Motivo Trans<br>CUIT:<br>Contribuyent<br>Nro de Cuent<br>Nro de Cuent<br>Codigo<br>Válido hasta; | 43427<br>cción: 19/05/2017<br>acción: ADHESION<br>e:<br>a:<br>funicipulidad de Rosario<br>Régimen Simplificado<br>RE DEEL - ETUR<br>RE DEEL - ETUR | Sr. Contribuyente: La presente Cradencia<br>de acuerdo con la información de | al ha sido emilida -                        |  |  |
|----------------------------------------------------------------------------------------------------|----------------------------------------------------------------------------------------------------|------------------------------------------------------------------------------|---------------------------------------------|--|--|
| Valido hasta:                                                                                                    | a:<br>tunicipalidad de Rosario Form.<br>Régimen Simplificado 6057<br><b>CREDENCIAL DE PAGO</b><br>RS DREL-ETUR                                     | Sr. Contribuyente: La presente Credencia<br>de acuerdo con la información de | al ha sido emilida                          |  |  |
| j<br>Código<br>Vélido hasta;                                                                                                    |                                                                                                    | DRef RS - Categoria I<br>Publicidad - 2%<br>ETUR                             | eclanada<br>\$ 190,00<br>\$ 5,00<br>\$ 0,00 |  |  |
| Valido hasta:                                                                                                    | Onico Municipalidad de Roserio<br>011221-9                                                                                                    | Recuerde obtener nueva credencial,<br>mosteportzación vio modificación de    | , en caso de<br>datos, a fin de             |  |  |
|                                                                                                    | < 6057200768524570.                                                                                                    | Ingreser consciamente sus oblig                                              | aciones                                     |  |  |
|                                                                                                    |                                                                                                    |                                                                              |                                             |  |  |
|                                                                                                    | Credencial valida hasta p                                                                                                    | óxima recategorización/modific                                               | ación                                       |  |  |

Aclaraci ones

Plazo: las reca tegorizaciones son cua trimestrales, existen 3 por año. Se efectúan hasta el día 20 de los meses de mayo, septiembr e y enero, y corr esponden al cua trimestr e calendario anterior a dichos meses. La ausencia de reca tegorización implica la ratificación de la categoría declarada con anterioridad.

Régimen Simplificado

6.- R ectificar períodos R S

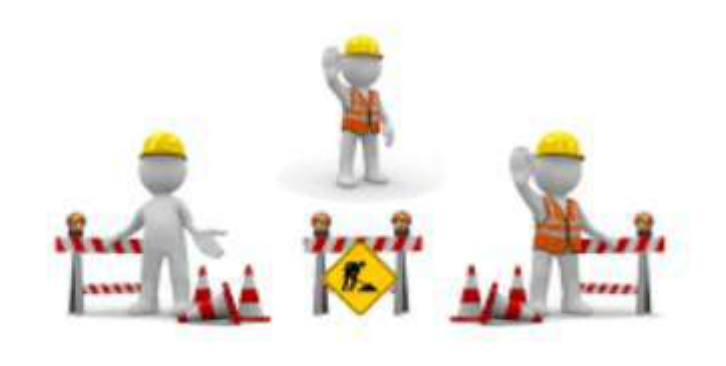

# En desarrollo

Régimen Simplificado

## 7.- R eimpresión de Credencia

| Para r ealizar R eimpr esión de | la Cr | edencial de pago ingr | ese a | "M uni ci pa lidad de R | osari o- | Trámi | tes |
|---------------------------------|-------|-----------------------|-------|-------------------------|----------|-------|-----|
| Tribu tari os" con CUIT y CLA   | VE FI | SCAL                  |       |                         |          |       |     |

H aga click en el ícono de la lupa para acceder a la cuenta DR el

# Rosario =

| numcipandad de Rosario       | - mannices moutanos              | Vo |
|------------------------------|----------------------------------|----|
| Usuario con clave fiscal:    |                                  |    |
| Cuit Seleccionado            | Apellido y Nombre / Razón Social |    |
| Cuit Seleccionado            | Apellido y Nombre / Razón Social |    |
| Número Cuenta                | Recurso                          |    |
| Avisos para el Contribuyente | Derecho de Registro e Inspección |    |
|                              | No existen registros             |    |

Régimen Simplificado

Al acceder a su estado de cuenta. H

aga click en el botón "R eim presi ón Credencia I R S"

#### Estado de Cuenta

Desde aquí puede obtener información sobre la liquidación de su cuenta. Lo mismo ocurrirá con las cuentas relacionadas entre Recursos, También puede obtener información de convenios de pagos. En caso de existir cuotas o periodos impagos, podrá reimprimir los mismos seleccionando el/los periodos a reimprimir y haciendo clic sobre el botón "Reimpresión". En caso de existir errores de tipeo de Nº de CUIT, nombre y apelido o razón social, podrá corregirlos a través del "Buzón Cambios".

La información expuesta puede no incluir información específica del caso, tal como retanciones fiscales, deuda en proceso de determinación u otras.

| Filtros Aplicados                                 |  |
|---------------------------------------------------|--|
| Periodos: Todos Clasificación de Deuda: Todas     |  |
| Fecha Vencimiento Desde: Fecha Vencimiento Hasta: |  |
| Questa Salarcionada:                              |  |
|                                                   |  |
| Recurso: Derecho de Registro e Inspección         |  |

| Titular Principali :                 |  |
|--------------------------------------|--|
| Cod. gestión personal:               |  |
| Cod. Pago Electrónico:               |  |
| Nro Comercio:                        |  |
| Rubros Habilitados:                  |  |
|                                      |  |
| Catastrali                           |  |
| Fecha de Inicio de Actividad:        |  |
| Numero de Permiso de Habilitaciones: |  |
| Numero de Ingresos Brutos:           |  |
| Descripción de Actividad:            |  |
| Superficie Util:                     |  |
| Nombre de Fantasia:                  |  |
| Ubicación:                           |  |
| Superficie Total Local:              |  |
| Titular/es:                          |  |
|                                      |  |
| Convenios Asociados:                 |  |
|                                      |  |
| Convenios No Vigentes:               |  |
|                                      |  |
| Cuentas Vinculadasi                  |  |
|                                      |  |

|      |   |                |              |            | Gestión Ac   | Iministrati | wa)          |              |             |                    |
|------|---|----------------|--------------|------------|--------------|-------------|--------------|--------------|-------------|--------------------|
| Sel. |   | Cod. Ref. Pago | Deuda        | F.Vto      | Declarado    | F.Pago      | Importe Pago | Saldo        | Act.        | Total              |
|      | 1 | 40316705       | Orig 11/2014 | 10/12/2014 | \$ 0,00      | 1           | \$ 0,00      | \$ 0,00      | \$ 0,00     | \$ 0.00            |
|      |   |                |              |            | \$ 11.901,90 |             | \$ 25,22     | \$ 11.882,93 | \$ 2.742,85 | \$ 14.625,78       |
|      |   |                |              |            |              |             |              |              | Sub         | total: \$14,625,78 |

#### No incluye posible deuda por períodos no declarados

(\*) Período con pagos declarados. Verifique.

Total:

Comprende pagos asentados al: 20/01/2016

 Reimpresión
 Impresión de Liquid. de Deuda
 Plan de Facilidades
 Eventos
 Cierre Local
 Reimpresión Credencial RS
 Volante de Pago de Intereses RS

 Certificado de Pago
 Volver a Gestión de Cuentas
 Débito Directo
 Régional Simplificado

Régimen Simplificado

Haga click en el botón "R eim primir Credencia I"

| Dat       | os tributarios del C                                              | ontribuyente                                                            |                                           |                           |                       |
|-----------|-------------------------------------------------------------------|-------------------------------------------------------------------------|-------------------------------------------|---------------------------|-----------------------|
| Titula    | r Principal:                                                      |                                                                         |                                           |                           |                       |
| Cuen      | la Seleccionada:                                                  |                                                                         |                                           |                           |                       |
| cuen      | la seleccionada.                                                  |                                                                         |                                           |                           |                       |
|           |                                                                   |                                                                         |                                           |                           |                       |
|           |                                                                   |                                                                         |                                           |                           |                       |
|           |                                                                   |                                                                         |                                           |                           |                       |
| (1143     | man Nevedadan ra                                                  | vietradas para la Cua                                                   |                                           |                           |                       |
| Últi      | mas Novedades re                                                  | gistradas para la Cuel                                                  | nta                                       |                           |                       |
| Últi      | mas Novedades re                                                  | gistradas para la Cuel<br>Tipo de Tramite RS                            | nta<br><sub>Cuenta</sub>                  | Total a pagar             |                       |
| Últi      | mas Novedades re<br>Fecha Transacción<br>27/03 2017               | gistradas para la Cuel<br>Tipo de Tramite RS<br>ADHESICH                | nta<br>Cuenta                             | Total a pagar<br>S 668,00 | Reimprimir Credencial |
| Últi<br>G | mas Novedades re<br>Fecha Transacción<br>27/03/2017<br>04/03/2011 | <b>gistradas para la Cuel</b><br>Tipo de Tramite RS<br>ADHESICH<br>BAJA | nta<br>Cuenta<br>crimocorio<br>crimocorio | Total a pagar<br>S 668.00 | Reimprimir Credencial |

A claraci ones

Última credencial: sólo se permite reimprimir la credencial de Régimen Simplificado correspondiente a la última declaración jurada

Perí odos fisca les vencidos im pagos: para abonarlos ingr ese a su estado de cuenta, tilde los períodos fiscales que se encuentr en "pendientes de pago" y haga click en el botón "Reim presi ón ". Allí generará la boleta de pago y deberá abonarla en entidades bancarias habi litadas o mediante RED LINK/B ANEL CO utilizando el código de pago electrónico que se detal la en le margen superior de la boleta generada a partir de las 13:00 hs. del día siguiente a su emisión.

Régimen Simplificado

Imprima su cr edencial

Viernes 19 Mayo 2017

Rosario=

## Trámites

## **Credencial Régimen Simplificado**

| Transacción:<br>Fecha Transacción:<br>Motivo Transacción:<br>CUIT:<br>Contribuyente:<br>Nro de Cuenta: | 43427<br>19/05/2017<br>ADHESION                  |                       |                                                                                                    |                              |                          |  |  |
|----------------------------------------------------------------------------------------------------|--------------------------------------------------|-----------------------|----------------------------------------------------------------------------------------------------|------------------------------|--------------------------|--|--|
| Municipald                                                                                             | ad de Rosario                                    | Form.                 | Sr. Centribuyente: La presente Credenc<br>de acuerdo con la información                                     | al ha s<br>leclara           | ido emilida<br>da        |  |  |
| Régimen                                                                                                | Simplificado                                     | 6057                  | DELLOF Detracks                                                                                             |                              | 100.50                   |  |  |
| RS D                                                                                                   | REL-ETUR                                         |                       | Publicided - 7%                                                                                             |                              | 5 190,00                 |  |  |
|                                                                                                    |                                                  |                       | ETUR                                                                                                    | 5                            | 0,00                     |  |  |
|                                                                                                    |                                                  |                       | Total a Pi                                                                                                  | gar §                        | 195,00                   |  |  |
| Código Unico Mu<br>01<br>Válido hasta: Modificació                                                     | nicipalidad de Ro<br>1221-9<br>m de datos o Reci | searlo<br>segonzación | Recuerde obtener nueva credencia<br>recategorización y/o modificación de<br>ingresar correctamente sus stat | l, en ca<br>datos,<br>gación | sio de<br>a fin de<br>es |  |  |
|                                                                                                    | 60572007                                         | 685245701             | 122193119492039 >                                                                                           |                              |                          |  |  |

Régimen Simplificado

### 8.- M edios de P ago Régimen S implificado

Perí odo fisca I no vencido

- Cr edencial de Régimen Simplificado: concurriendo a las entidades bancarias habi li tadas

- Mediante Volante Electrónico de Pago (VEP) que se genera con CUIT y CLA VE FISCAL desde la opción "NUEVO VEP" dentro del servicio "Presentación de DDJ J y Pagos" que se accede desde la web de AFIP (www .afip.gob.ar). Allí en el campo "Ca tegoría" deben informar el código CUMUR que consta en la credencial de Régimen Simplificado.

- Home Banking: utilizando el código de pago electrónico que se detal la en su estado de cuenta mediante RED LINK/B ANEL CO

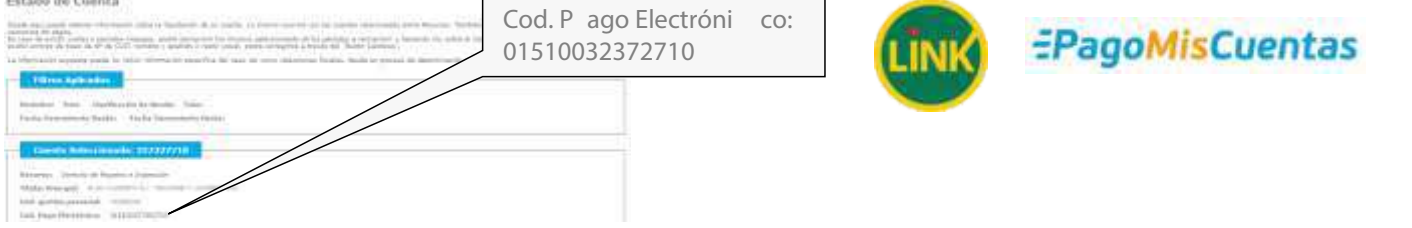

#### Perí odo fisca l vencido

Ingr ese a su estado de cuenta mediante el servicio "M uni ci pa lidad de Rosari o-Trámi tes Tribu tari os" con CUIT y CLA VE FISCAL. Toilde los períodos pendiente de pago y haga click en el botón "R eim presi ón". La boleta generada podrá ser abonada en entidades bancarias habi litadas o mediante Home Banking -RED LINK/B ANEL CO- u tilizando el código de pago electrónico que se encuentra en el márgen superior de la misma.

Régimen Simplificado

#### 9.- Ex cl usión Régimen S implificado

Con la nueva implementación se elimina el trámi te de baja por exclusión o por cierr e que los contribu yentes realizaban en la plataforma anterior.

La exclusión operará cuando dejen de cumplimentarse una o más de las condiciones establecidas en el art. 12 bis de la Or denanza General Imposi tiva. La exclusión se efectuará mediante la presentación de la declaración jurada –conforme régimen general- efectuada dentro del mes en el cual venza el plazo para su presentación, y no tendrá efectos retroacti vos

Esto quier e decir que en desde el período fiscal en que se produzca cualquiera de las causales de exclusión, los contribu yentes deben dar cumplimiento a sus obligaciones tribu tarias de acuer do a las disposiciones del régimen general

Aclaraci ones

Ba ja fuera de término: sólo se considerará la exclusión de Régimen Simplificado con la presentación del período fiscal en curso. Si se trata de una exclusión que abar ca períodos anterior es, el contribu yente deberá presentar la solici tud formal en Mesa de Entradas del Centro Municipal de Distri to y el fisco se expedirá al respecto

Cambi o de titularidad: en los casos que se produzca cambio de titularidad en la cuenta DR el y la misma se encuentr e adherida a Régimen Simplificado por el titular anterior, el fisco procederá de oficio a realizar la exclusión a los efectos de que el nuevo titular del local realice el encuadr e tribu tario de acuer do a lo establecido en el Decr eto xxxx/2017.

Apertura de un segundo loca l: al momento de contar con un segundo local habi litado y en caso que el primer local se encuentr e adherido a Régimen Simplificado, el fisco procederá de oficio a realizar la exclusión del primer local a los efectos de que el contribu yente proceda a presentar las DDJ J mediante Régimen General por ambas cuentas

Se acla ra que la no presen tación en térm ino de las DDJ J med iante Régimen Genera I da rá lugar a las infracciones previstas por incumplimiento a los deberes forma les (art.41 del CTM)

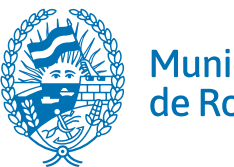

Municipalidad de Rosario

Secretaría de Modernización y Cercanía